## **Refreshing Microsoft Edge browser to open CVR in Internet Explorer mode**

Microsoft Edge does not like running in Internet Explorer mode for long periods of time so it <u>must be refreshed every thirty days.</u>

To ensure you are still in Microsoft Edge in Internet Explorer mode always look for this blue "e" to the left of the address box:

| 🗖 🧔 Login                                                                                             | × +    |            |          |  |
|----------------------------------------------------------------------------------------------------|--------|------------|----------|--|
| $\leftarrow$ $\rightarrow$ $\bigcirc$ $\bigcirc$ $\bigcirc$ https://www.cvr.sos.maine.gov/ElectioNet/ |        |            |          |  |
|                                                                                                    |        |            |          |  |
|                                                                                                    |        |            |          |  |
|                                                                                                    | Log    | jin        |          |  |
|                                                                                                    |        | User Name: |          |  |
|                                                                                                    |        | Password:  |          |  |
|                                                                                                    |        |            | Login Re |  |
|                                                                                                    |        |            |          |  |
|                                                                                                    |        |            |          |  |
|                                                                                                    |        |            |          |  |
|                                                                                                    |        |            |          |  |
|                                                                                                    |        |            |          |  |
| (ElectioNet-20211025)                                                                                 |        |            |          |  |
| ©2019 PCC Technology INC. All rights re                                                               | erved. |            |          |  |

If you launch CVR and you do not see the blue "e" it then you must reload Edge in Internet Explorer mode.

1) Click on <sup>••</sup> menu icon at the top right of MS Edge.

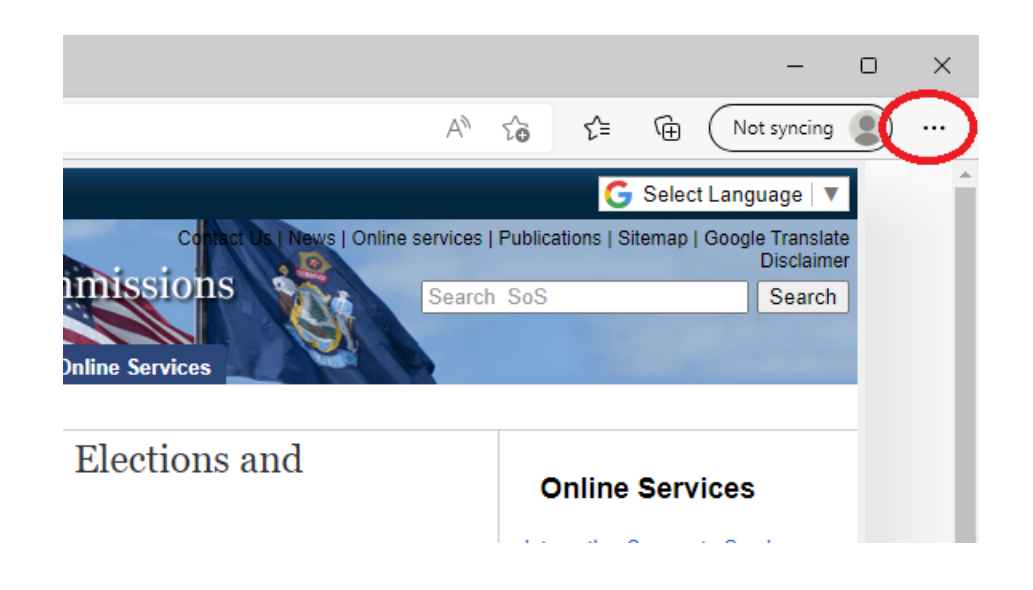

2) Click on the option "Reload in Internet Explorer mode"

| Login       |              | Zoom —                           | 100% +       | 2      |
|-------------|--------------|----------------------------------|--------------|--------|
| User Name:  | <b>£</b> ≡   | Favorites                        | Ctrl+Shift+C |        |
| Password:   | Ē            | Collections                      | Ctrl+Shift+Y |        |
| Login Reset | 5            | History                          | Ctrl+H       |        |
|             | $\downarrow$ | Downloads                        | Ctrl+J       |        |
|             | B            | Apps                             |              | >      |
|             | ¢            | Extensions                       |              |        |
|             | Ø            | Print                            | Ctrl+P       |        |
|             | Ø            | Web capture                      | Ctrl+Shift+S |        |
|             | Ċ            | Share                            |              |        |
|             | ත            | Find on page                     | Ctrl+F       |        |
|             | А»           | Read aloud                       | Ctrl+Shift+U |        |
| $\langle$   | Ð            | Reload in Internet Explorer mode |              | $\geq$ |
|             |              | More tools                       |              | >      |
|             | \$           | Settings                         |              |        |

It will take about 5-10 seconds for the page to reload in IE mode.

3) A menu box will appear stating that this page is open in Internet Explorer mode. There is a toggle switch you can enable that will open this same page in IE mode the next time you load CVR.

| 🗖 🧔 Login                               | × +                                                                                                    |             |
|-----------------------------------------|----------------------------------------------------------------------------------------------------|-------------|
| $\leftarrow$ $\rightarrow$ C $\bigcirc$ | https://www.cvr.sos.maine.gov/Electio                                                                                                    | Net/        |
|                                         | This page is open in Internet Explorer $	imes$ mode                                                                                                    |             |
|                                         | Most pages work better in Microsoft Edge. For<br>security reasons, we recommend you leave this mode<br>as soon as you're done browsing this page.<br>Learn more | e:          |
|                                         | Open this page in Internet Explorer mode<br>next time                                                                                                    | Login Reset |
|                                         | Compatibility Mode: IE(Unknown)                                                                                                    |             |
|                                         | Protected Mode: On                                                                                                    |             |
|                                         |                                                                                                    | MAINE       |

- 4) Finally click the "Done" button
- 5) <u>There is a visual cue letting you know that the webpage you are on is opened in Internet Explorer mode as it</u> displays the blue "e" icon to the left of the address box.

Please call the CVR Helpdesk toll-free at 1-877-HAVAHLP (1-877-428-2457) for further assistance.